関係者外秘

# インストールタイプの確認方法

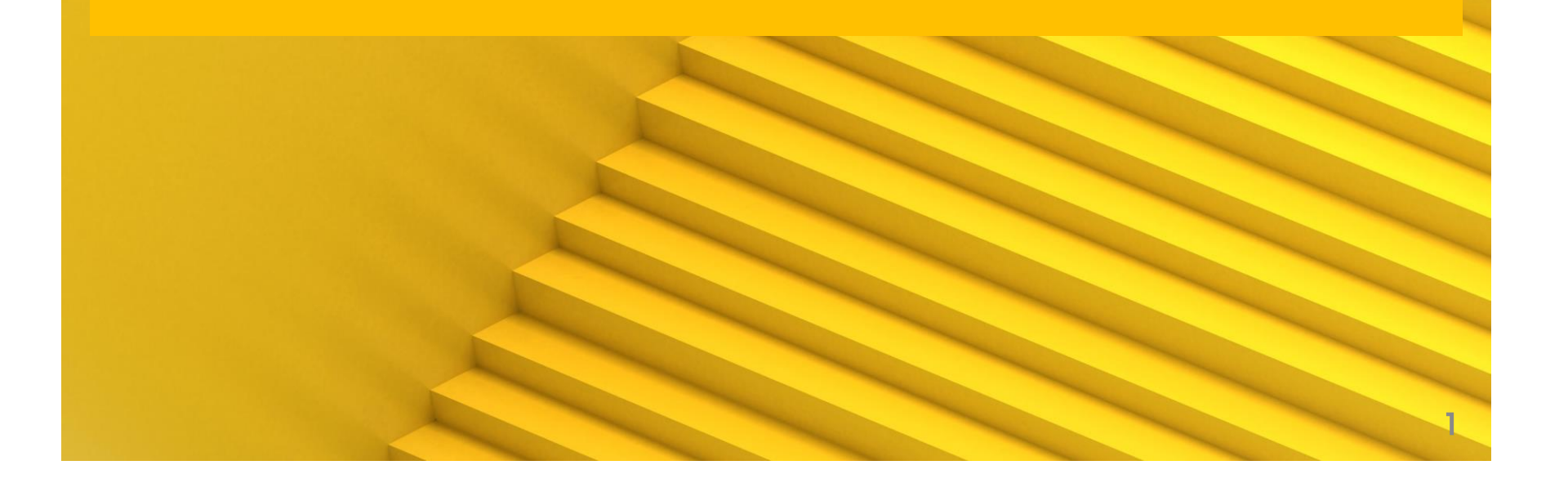

#### 免責事項

関係者外秘

本書に関する著作権は、SB C&S株式会社に独占的に帰属します。 本書に記載されている内容は、予告なしに変更される場合があります。

SB C&S株式会社は、本書に誤りが無いことの保証は致し兼ねます。 本書の一部または全部を複製することは禁じられており、提供または製造を目的として 使用することはできません。

ただし、SB C&S株式会社との契約または同意文書で定められている 場合に限り、この注記の添付を条件として複製することができます。

SB C&S株式会社から事前に書面による合意を得ない限り、 本書またはその一部から直接的または間接的に知り得た内容または主題に関して、 個々の企業やその従業員などの第三者に対し、口頭、文書、またはその他の いかなる手段によっても伝達することはできません。

Copyright 2023 SB C&S Corp. All rights reserved.

「Symantec Endpoint Protection Manager」は Broadcom Inc. の登録商標です。 その他記載されている会社名および製品名は、各社の商標または登録商標です。

#### 目次

- 1. SEPクライアント側からの確認方法
- 2. SEPM側からの確認方法

### SEPクライアント側からの確認方法①

• SEPクライアントのコンソールを開きます。

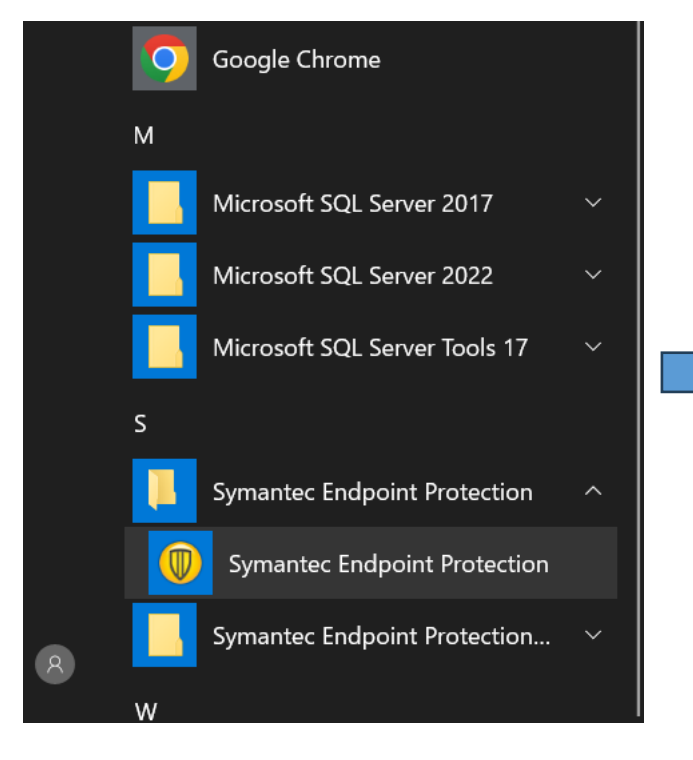

| 🤍 状態 - Symantec Endpoint Protectio    | 1                                                                                     | - 🗆 X |
|---------------------------------------|---------------------------------------------------------------------------------------|-------|
|                                       | 状態                                                                                    | たルプ   |
| 状態                                    | このコンピュータは保護されています。<br>問題は検出されていません。                                                   |       |
| 脅威のスキャン<br>設定の変更<br>絵応のま <del>、</del> | <u>産務定義は最新です</u>                                                                      |       |
| 反反の表示                                 | 次の Symantec セキュリティコンポーネント がコンピュータ 上にインストールされています。                                     | e i   |
| LiveUpdate                            | ウイルスとスパイウェアの対策<br>ウイルス、マルウェア、スパイウェアを防止します<br>定意: 2024年3月18日 r19                       | オプション |
|                                       | プロアクティブ脅威防止<br>不明は脅威に対する拡張動作保護を提供します<br>空務: 2024年2月21日 r1                             | オプション |
|                                       | <b>ネットワークとホストのエクスプロイト緩和機能</b><br>Web. ネットワークの脅威, ゼロテイの脅威から保護します<br>定策: 2024年2月21日 r81 | オプション |

#### SEPクライアント側からの確認方法②

「ヘルプ」→「トラブルシューティング」を押下します。

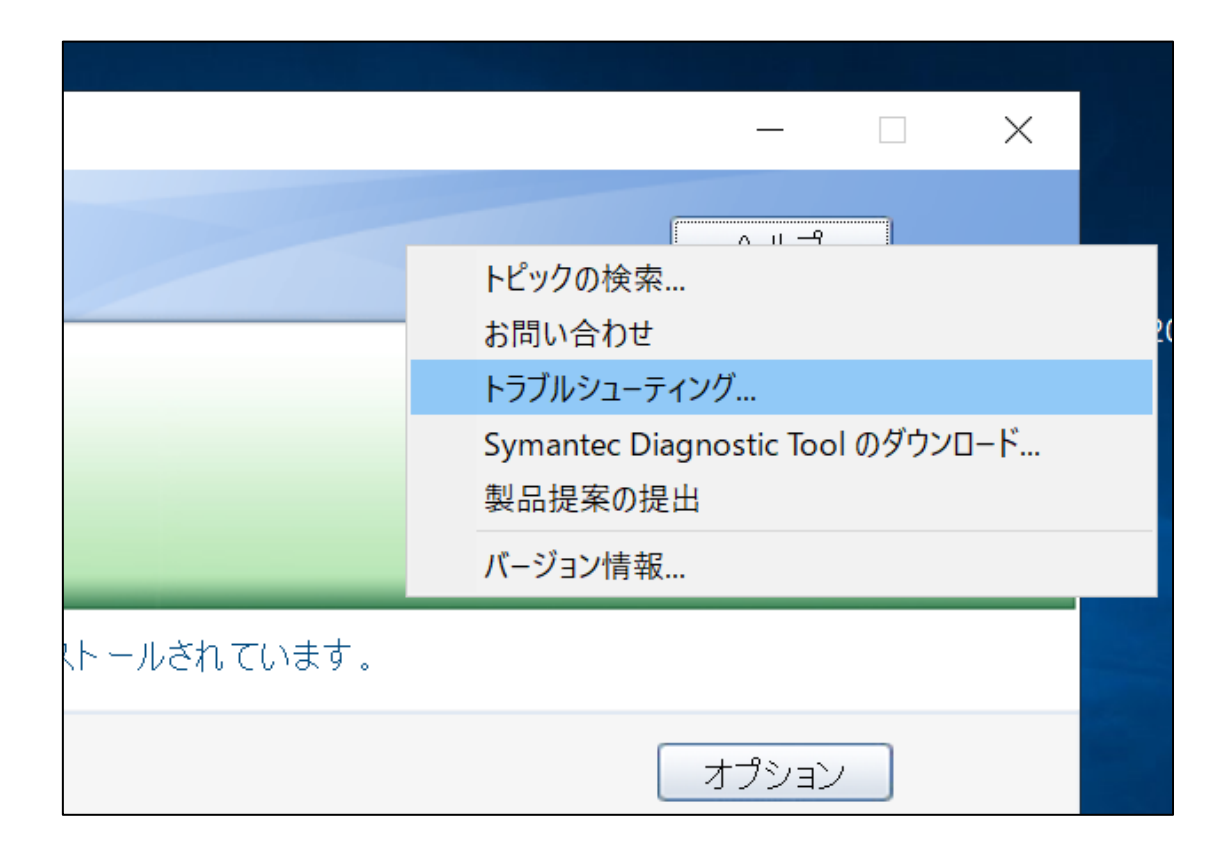

#### SEPクライアント側からの確認方法③

・ 左のペインより、「インストールの設定」を選択します。
 表示された"値"の箇所にて確認ができます。

#### 【値】

- ・標準クライアント
- ・ダークネットクライアント
- ・縮小クライアント

| トラブルシューティング                                                                                                    |                              |               | $\times$ |
|----------------------------------------------------------------------------------------------------|------------------------------|---------------|----------|
| <ul> <li>管理</li> <li>バージョン</li> <li>デバッグログ</li> <li>Windows アカウント</li> <li>コンピュータ</li> <li>インストールの設定</li> <li>サーバー接続の状態</li> </ul> | インストールの設定                    |               |          |
|                                                                                                    | 1フストールの設定<br>設定<br>クライアントの種類 | 値<br>標準クライアント |          |

#### 関係者外秘

# SEPM側からの確認方法①

 SEPMにログインし、左のペインから「クライアント」を 選択します。

| Symantec Endpoint Protection Manager |                                                                            |                          |                |                                        |
|--------------------------------------|----------------------------------------------------------------------------|--------------------------|----------------|----------------------------------------|
| 🔘 Sym                                | Symantec Endpoint Protection Manager                                       |                          |                |                                        |
| <b>企</b><br>ホーム(出)                   | <b>クライアント</b><br>自社<br>L <sub>デフォルトグループ</sub>                              | デフォルトグル                  | ~ープ            | ポリシーシ                                  |
| <b>至了</b><br>監視( <u>M</u> )          |                                                                            | クライアント ポリシー              | -(P) 詳細        | インストールパッケージ                            |
|                                      |                                                                            | 表示: デフォルト表示<br><b>名前</b> | 保全性の状態         | すべてのユーザーとコン<br><b>ログオンユーザーまたはコンビ</b> ニ |
|                                      |                                                                            | Localhost.localdomain    | オンライン<br>オンライン | root<br>Administrator                  |
| ポリシー( <u>P</u> )                     | タスク                                                                        |                          |                |                                        |
| クライアント(                              | <ul> <li>ウライアントのインストール</li> <li>グループでコマンドを実行</li> <li>クライアントの検索</li> </ul> |                          |                |                                        |
| ල                                    | ■ 表示フィルタの設定                                                                |                          |                |                                        |

## SEPM側からの確認方法②

任意のグループを選択し、確認したいクライアントを右クリックします。次に「プロパティの編集」を押下します。

| SEPM24 | 削除               | strator |
|--------|------------------|---------|
|        | ユーザーモードに切り替え     |         |
|        | 移動               |         |
|        | 管理外検出として有効にする    |         |
|        | コンビュータでコマンドを実行 🕨 |         |
|        | ブロバティの編集         |         |
|        |                  | 4       |

### SEPM側からの確認方法③

 表示されたウィンドウから、「一般」タブを選択し、 最下部までスクロールします。

インストールの種類のセクションより確認が可能となります。

| 🔘 SEPM24 のプロパティを編集  |                                                        | $\times$                         |  |  |
|---------------------|--------------------------------------------------------|----------------------------------|--|--|
| 全般 ネットワーク クラ        | ライアント ユーザー情報                                           |                                  |  |  |
| Service Pack/ビルド番号: | 17763                                                  | •                                |  |  |
| TPM デバイス:           | TPM デバイスなし                                             |                                  |  |  |
| 重複のない ID:           | ED743088C0A806180AE15F1614EDB987                       |                                  |  |  |
| ハードウェアキー:           | 93CA19AC82DB640ACDC1E1AFE726ED85                       | 93CA19AC82DB640ACDC1E1AFE726ED85 |  |  |
| UUID:               | 26254D56-9D48-8554-1DCA-9333E6AA4E2A                   |                                  |  |  |
| オペレーティングシステム言語      | 日本語                                                    |                                  |  |  |
| ディスク容量の合計:          | 101,849 MB (106,796,412,928 バイト)                       |                                  |  |  |
| GUP:                | False                                                  |                                  |  |  |
| 配備の状態:              | インストールが正常に完了。                                          |                                  |  |  |
| 配備メッセージ:            |                                                        |                                  |  |  |
| 配備先バージョン:           | 14.3.9681.7000                                         |                                  |  |  |
| 実行中の配備のバージョン:       | 14.3.9681.7000                                         |                                  |  |  |
| 前回の配備日時:            | 2024/02/21 17:53:11 JST                                |                                  |  |  |
| 仮想化ブラットフォーム:        | VMware                                                 |                                  |  |  |
| シリアル番号:             | VMware-56 4d 25 26 48 9d 54 85-1d ca 93 33 e6 aa 4e 2a | A.C. al                          |  |  |
| インストールの種類:          | 標準                                                     | VVINd<br>設定を開                    |  |  |
| 書き込みフィルタの状態:        | インストールしていません                                           | l\. ▼                            |  |  |

| 仮想化ブラットフォーム: | VMware                                                 |  |
|--------------|--------------------------------------------------------|--|
| シリアル番号:      | VMware-56 4d 25 26 48 9d 54 85-1d ca 93 33 e6 aa 4e 2a |  |
| インストールの種類:   | 標準                                                     |  |
| 書き込みフィルタの状態: | インストールしていません                                           |  |